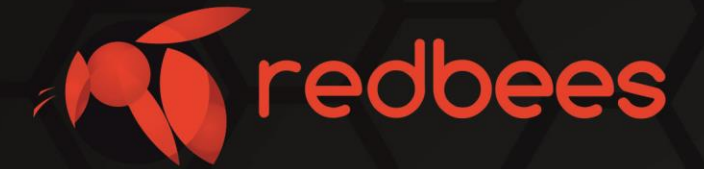

# Отладочный комплект NB-IoT Development Kit

# Инструкция Начало работы RB-NBDK-011

info@redbees.ru

www.redbees.ru

## Отладочный комплект NB-IoT Development Kit Инструкция. Начало работы

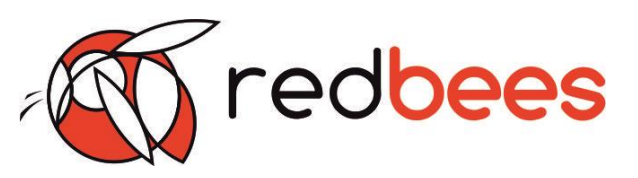

| Оглавление |                   |   |  |  |
|------------|-------------------|---|--|--|
| 1          | Введение          | 3 |  |  |
| 2          | Обзор             | 4 |  |  |
| 2.1        | Назначение        | 4 |  |  |
| 2.2        | Состав            | 4 |  |  |
| 2.2.1      | Аппаратная часть  | 5 |  |  |
| 2.2.2      | Программная часть | 5 |  |  |
| 3          | Начало работы     | 6 |  |  |

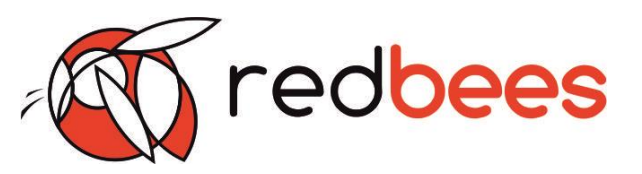

#### 1. Введение

#### 1.1 Назначение документа

Данный документ содержит информацию, необходимую для начала работы с Отладочным комплектом NB-IoT Development Kit

| 1.2 Информация о документе                                                                                                    |                                                                 |  |  |  |  |
|----------------------------------------------------------------------------------------------------|-----------------------------------------------------------------|--|--|--|--|
| Заголовок                                                                                                    | Начало работы с Отладочным<br>комплектом NB-IoT Development Kit |  |  |  |  |
| Тип документа                                                                                                    | Инструкция                                                      |  |  |  |  |
| Код документа                                                                                                    | RB-NBDK-01I                                                     |  |  |  |  |
| Номер и дата последних изменений                                                                                                    | №01 от 13.01.2020 г.                                            |  |  |  |  |
|                                                                                                    | №02 от 29.09.2020 г.                                            |  |  |  |  |
| Производитель                                                                                                    | 000 «Ред Бис», Red Bees                                         |  |  |  |  |
| Этот документ не может быть перепечатан, воспроизведен или дублирован в любой форме, полностью или частично, без предварительного письменного согласия Производителя. |                                                                 |  |  |  |  |

#### 1.3 Тип устройства

Отладочные комплекты NB-IoT Development Kit RB-NBDK

| 1.4 История изменений |            |     |                                                                                              |  |  |  |  |
|-----------------------|------------|-----|----------------------------------------------------------------------------------------------|--|--|--|--|
| Ревизия               | Дата       | ФИО | Комментарии                                                                                  |  |  |  |  |
| 01                    | 13.01.2020 | КГС | Введение в действие документа                                                                |  |  |  |  |
| 02                    | 22.09.2020 | КГС | Изменения в связи изменением<br>функционала прошивки, начиная<br>с 2.3 release от 21.09.2020 |  |  |  |  |

#### 1.5 Термины

IoT (англ. Internet of Things) – Интернет Вещей IDE (англ. Integrated Development Environments) – интегрированные среды разработки NIDD (англ. Non-IP Data Delivery) – метод передачи данных через сеть оператора сотовой связи без их инкапсуляции в IP-пакет

СоАР (англ. Constrained Application Protocol) – протокол передачи данных для применения в устройствах с ограниченными ресурсами, работающий поверх UDP. Стандартизован как RFC 7252

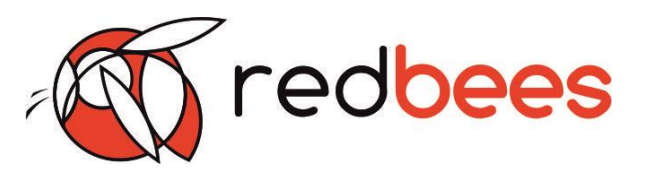

#### 2. Обзор

#### 2.1 Назначение

Отладочный комплект NB-IoT Development Kit предназначен для ознакомления с работой сети стандарта NB-IoT, иллюстрации основных принципов построения устройств с реализацией передачи данных на основе радио модуля указанного стандарта, а также для использования при прототипировании таких устройств.

#### Предупреждения

Данный отладочный комплект не является законченным устройством и не предназначен для использования в качестве компонента законченных устройств. Любое подобное применение не соответствует назначению комплекта и осуществляется пользователем под собственную ответственность. Разработчикпроизводитель не несет ответственности за какие-либо инциденты, произошедшие в результате использования комплекта и/или его компонентов не по назначению, вследствие нарушения пользователем условий эксплуатации и/или общепринятых правил техники безопасности.

#### 2.2 Состав

В Отладочный комплект NB-IoT Development Kit входят:

- Основная плата NB-IoT DevKit на основе радио модуля U-Blox SARA-R410M-02B-01 и микроконтроллера STM32L152RE

- Антенна LTE
- Необходимые кабели и перемычки
- Доступ к ІоТ платформе
- Комплект документации разработчика
- Модуль расширения с приемником GNSS (GPS/GLONASS) (опция)
- Программатор ST-Link V2 (опция)
- и др. компоненты по заказу

Конечный состав Отладочного комплекта NB-IoT Development Kit зависит от комплектации и исполнения, определяемыми при закупке.

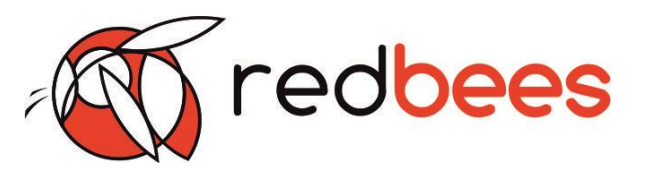

### Инструкция. Начало работы

#### 2.2.1 Аппаратная часть

На Основной плате Отладочного комплекта NB-IoT Development Kit отсутствует встроенный программатор ST-Link. Для загрузки прошивки следует использовать программатор ST-Link, поставляемый в комплекте, либо использовать возможности встроенного загрузчика микроконтроллера STM32L152RE.

Помимо радиомодуля и управляющего микроконтроллера, на базово на плате расположены:

- Температурный датчик DS1721/TMP75/ TMP175 или аналогичный

- Акселерометр LIS3DH или аналогичный
- Moct USB-UART CP2102
- (U)SIM-карта/чип, обеспечивающие работу радиомодуля в сети оператора
- Вспомогательные компоненты

Температурный датчик и акселерометр подключены к шине I2С микроконтроллера. Преобразователь USB-UART обеспечивает подключение к микроконтроллеру через UART.

Конечный состав Основной платы NB-IoT Dev Kit Отладочного комплекта NB-IoT Development Kit зависит от комплектации и исполнения, определяемыми при закупке.

#### 2.2.2 Программная часть

Основная плата поставляется с демонстрационной прошивкой NB-IoT Dev Kit FW, реализующей сервисное меню, предоставляющее широкий набор сервисных функций, позволяющих в полной мере оценить возможности комплекта, а также получить прямой доступ к радиомодулю. Подробное описание прошивки приведено в документации на встроенную прошивку RB-NBDK-01-01D.

Основная плата Отладочного комплекта NB-IoT Development Kit допускает разработку встроенного ПО с использованием Arduino IDE и аппаратно-совместима с модулями расширения Ардуино (shields). Обеспечивается программная совместимость с Ардуино-инструментарием для платы NUCLEO-L152RE. Таким образом, все инструменты, предназначенные для NUCLEO-L152RE, могут быть непосредственно использованы при разработке ПО для отладочной платы NB-IoT Development Kit.

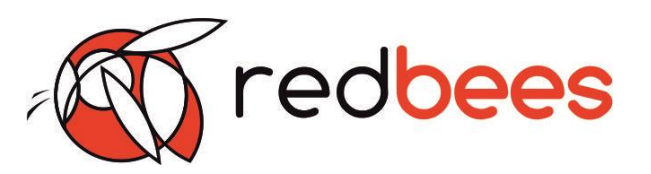

#### 3 Начало работы

#### Шаг 1: Регистрация на ІоТ-платформе

Действуйте согласно инструкциям, приведенным на упаковке (кейсе) отладочного комплекта NB-IoT Development Kit.

Для регистрации Вам понадобится номер **ICCID**, который напечатан на обратной стороне кейса. ICCID также можно узнать с помощью сервисного меню, реализованного в демонстрационной прошивке.

#### Шаг 2: Настройка ІоТ-платформы

После получения доступа для настройки IoT-платформы воспользуйтесь инструкциями, приведенными в интерфейсе.

На этом этапе требуется создать учетную запись для устройства, которая будет служить конечной точкой передачи телеметрии с Основной платы Отладочного комплекта NB-IoT Development Kit.

#### Заметки

Идентификатор устройства (ТОКЕН) входит в состав ссылки URL, по которому Основная плата будет загружать данные. Таким образом, ТОКЕН связывает физическое устройство с его учетной записью на платформе.

#### Шаг 3: Подключение платы

Подключите к Основной плате антенну сети LTE.

Подключите к Основной плате при наличии плату расширения с аксессуарами.

После этого подключите Основную плату к компьютеру кабелем USB с помощью разъема XS8.

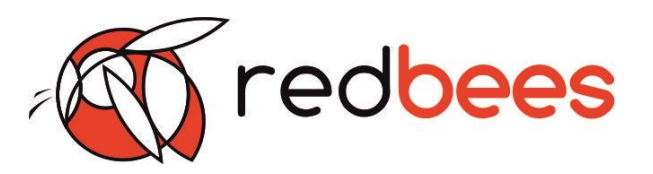

#### Предупреждения

Подключение антенн, плат расширения и другие устройств/приборов к Основной плате осуществлять только при отключенном питании (USB).

#### Шаг 4: Настройка платы

Демонстрационная прошивка взаимодействует с пользователем через текстовую консоль, реализованную через порт UART микроконтроллера, подключенный к преобразователю USB-UART. Чтобы получить доступ к консоли, после настройки подключения платы:

Идентифицируйте номер виртуального СОМ-порта, созданного Вашей операционной системой.

Подключитесь к компьютеру с помощью любой программы-эмулятора терминала.

#### Заметки

Настройки подключения:

До версии прошивки 2.1: 38400 бит/с, 8 бит данных, без контроля четности.

Начиная с версии прошивки 2.1 beta: 115200 бит/с, 8 бит данных, без контроля четности.

В используемой программе-эмуляторе терминала следует включить функцию local echo. В качестве программы-эмулятора терминала можно использовать, например, PuTTY.

Если после подключения к плате информация в терминале отсутствует - перезагрузите контроллер кнопкой SB2.

После подключения к консоли дождитесь полной загрузки платы. По умолчанию активируется режим сервисного меню. Если этого не произошло, войдите в сервисное меню принудительно:

- 1. нажмите кнопку SB1
- 2. перезагрузите плату кнопкой SB2

3. удерживайте кнопку SB1 до тех пор, пока в терминале не появится сообщение «(!) The device will enter service menu».

### Отладочный комплект NB-IoT Development Kit

Инструкция. Начало работы

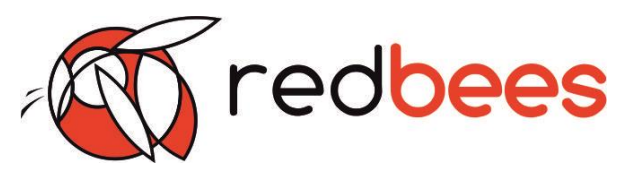

| R COM20 - PuTTY                                                          | - 0 × |  |  |  |
|--------------------------------------------------------------------------|-------|--|--|--|
|                                                                          |       |  |  |  |
| Board started, console initialized.                                      |       |  |  |  |
| Found LSE already running.                                               |       |  |  |  |
| I2C configured.                                                          |       |  |  |  |
| USART3 configured.                                                       |       |  |  |  |
| Uptime timer started.                                                    |       |  |  |  |
| latsia cucles per second.                                                |       |  |  |  |
| Accelerometer initialized.                                               |       |  |  |  |
| Temperature sensor initialized.                                          |       |  |  |  |
| Board initialization complete.                                           |       |  |  |  |
| (!) The device will enter service menu.                                  |       |  |  |  |
| Starting SAKA-K410M                                                      |       |  |  |  |
| No startup mesage from the module, checking if it is already running.    |       |  |  |  |
| Attempt 1                                                                |       |  |  |  |
| Attempt 2                                                                |       |  |  |  |
| Module was already running, OK.                                          |       |  |  |  |
| IP mode used.                                                            |       |  |  |  |
| Switching off the use of PSM                                             |       |  |  |  |
| *** Welcome to MTS NE-TOT Development Kit service menu ***               |       |  |  |  |
| Firmware version: 2.3 release 21.09.2020                                 |       |  |  |  |
|                                                                          |       |  |  |  |
| Current settings found in EEPROM:                                        |       |  |  |  |
|                                                                          |       |  |  |  |
| Target IP: 195.34.49.22                                                  |       |  |  |  |
|                                                                          |       |  |  |  |
| larget UKL: /api/vi/tzwnbvGlAlAldSSBUrwu/telemetry                       |       |  |  |  |
| The NID for telemetry 0                                                  |       |  |  |  |
| Board mode on startup: service menu                                      | -     |  |  |  |
| Telemetry interval                                                       | -     |  |  |  |
| (in logger mode): 1000 ms                                                |       |  |  |  |
| GNSS privacy mode: 1                                                     |       |  |  |  |
| Time in a function number from a list below and average enter            |       |  |  |  |
| Type in a function number from a fist below and press enter.             |       |  |  |  |
| Target server setup:                                                     |       |  |  |  |
| 1 - set the URL of the resource JSON data will be transmitted to         |       |  |  |  |
| 2 - set the IP address                                                   |       |  |  |  |
| 3 - set the port                                                         |       |  |  |  |
| 4 - set an APN for NIDD access or turn NIDD mode ON or OFF               |       |  |  |  |
| System functions.                                                        |       |  |  |  |
| 6 - wait for incoming NDD data during specified timeout (and then exit)  |       |  |  |  |
| 7 - test CoAP OBSERVE function                                           |       |  |  |  |
| 8 - enter direct AT-command mode                                         |       |  |  |  |
| 9 - enter true direct mode to access the RF module                       |       |  |  |  |
| CAUTION: to exit this mode you will have to reboot the board physically  |       |  |  |  |
| 10 - show beautrification data (serial numbers, finaware versions, etc.) |       |  |  |  |
| 12 - set telemetry transmission interval                                 |       |  |  |  |
| 13 - set GNSS privacy mode                                               |       |  |  |  |
| (hide actual location data when transmitting on server)                  |       |  |  |  |
| 14 - set firmware startup mode (setup or logger)                         |       |  |  |  |
| 15 - read on-board sensors and try to acquire GNSS data                  |       |  |  |  |
| 16 - reboot MCU                                                          |       |  |  |  |
| 17 - febolt kr module                                                    |       |  |  |  |
| (do not use this unless you really know what you want)                   |       |  |  |  |
|                                                                          |       |  |  |  |
|                                                                          | -     |  |  |  |

#### Заметки

Актуальное описание функций сервисного меню доступно в документации на прошивку RB-NBDK-01-01D.

Для штатной работы платы с IoT-платформой требуется задать **ссылку URL**, по которому данные телеметрии будут передаваться на сервер. Для этого в режиме сервисного меню введите 1 и нажмите enter. После этого введите URL вида

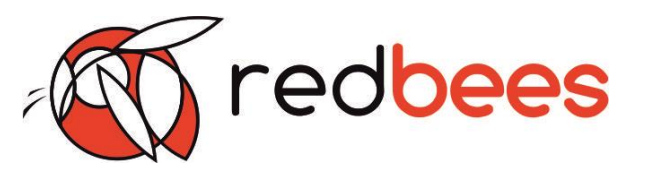

#### 

#### Заметки

При отключенной функции local echo в программе-эмуляторе терминала будет не видно вводимых данных.

После ввода URL нажмите enter. Настройка будет применена.

После этого можно выполнить **тестовую пересылку** (п. 5 сервисного меню) сообщения на сервер, либо перейти в режим **постоянной передачи** (через п. 12 сервисного меню) телеметрии.

Данные, принятые от устройства, будут отображаться на соответствующей вкладке в свойствах устройства на платформе.

Чтобы выполнить тестовую пересылку сообщения, введите в консоли цифру 5 и нажмите enter.

Сконфигурировать режим непрерывной передачи телеметрии можно с помощью опции 12 сервисного меню. Данные будут передаваться на платформу по протоколу СоАР.

Для отправки данных NIDD (non-IP data delivery) нужно создать новое устройство на платформе (повторить шаг 2). При этом URL определяется подпиской, созданной на сетевом элементе SCEF.

Задайте APN и включите режим NIDD в разделе 4 сервисного меню.

Отправьте данные, используя раздел 5 сервисного меню.

#### Заметки

URL и APN для NIDD будут сформированы в процессе регистрации только в том случае, если необходимость активации данного функционала будет указана в запросе на регистрацию.